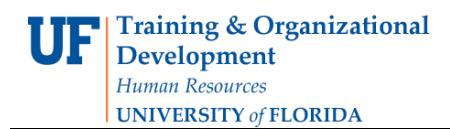

## Export to Excel

You can export PowerPlay reports as formatted Microsoft Excel (.xls) spreadsheets.

You can export a maximum of 65,536 rows, including any headings. For large queries, you should use CSV, instead of formatted Excel.

1. Once you have your PowerPlay report the way you want it, you are ready to download it. Click the **File** button.

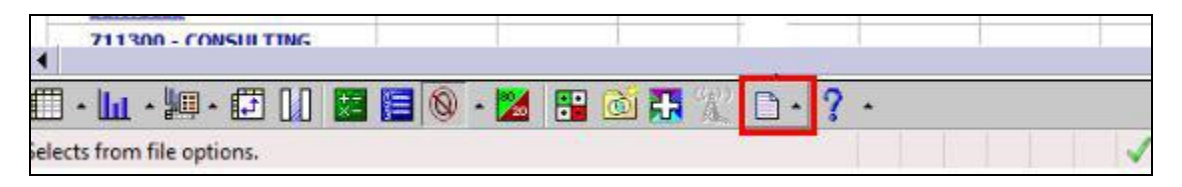

2. Click the **Export XLS** option. When it downloads, open the file.

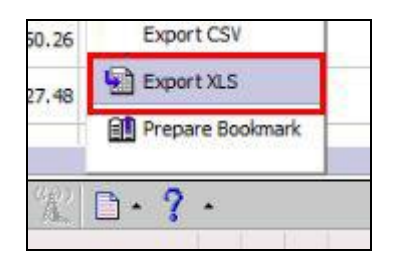

- 3. If a message appears indicating that the file is in a different format than specified by the extension, click Yes.
- 4. Your report will open in Excel.

| A                                               | В                  | C               | D                  | E                  | F                 | G                     | Н                   | 1                   |     |
|-------------------------------------------------|--------------------|-----------------|--------------------|--------------------|-------------------|-----------------------|---------------------|---------------------|-----|
| Last Update: Saturday, August 27, 2011 U        | LOR by Expense     | Account acro    | ss Fiscal Years    |                    |                   |                       |                     |                     |     |
| [Expenses][2011][Accounting Period Type][Budget | eriod][62XXXXXX Ht | JMAN RESOURCES] | [All Budget Refere | nces][All Employee | es (UFID/Name)][A | Il Flexfields (Colleg | e/Dept/Flex)][All I | Funds (by Ledger Gi | oup |
|                                                 |                    |                 |                    |                    |                   |                       |                     |                     |     |
| General Ledger Actuals<br>as values             | 2010/Jul           | 2010/Aug        | 2010/Sep           | 2010/Oct           | 2010/Nov          | 2010/Dec              | 2011/Jan            | 2011/Feb            |     |
| 611110 - FACULTY-EARNINGS                       | 5,088.13           | 6,703.60        | 9,826.45           | 6,550.96           | 6,550.96          | 6,550.96              | 6,550.97            | 6,550.96            |     |
| 611120 - FACULTY-EARNINGS FRINGE POOL           | 1,439.93           |                 |                    |                    | 1,853.87          | 1,853.87              | 1,853.89            | 1,853.90            |     |
| 621110 - EXEMPT TEAMS/USPS-EARNINGS             | 184,456.37         |                 |                    |                    | 260,578.93        | 245,282.28            | 252,843.17          | 263,151.73          |     |
| 621120 - EX TEAMS/USPS-EARN FRNG POOL           | 63,637.38          |                 |                    |                    | 89,899.62         | 84,622.28             | 87,230.82           | 90,787.28           |     |
| 621310 - EXEMPT TEAMS/USPS-ADDL PAY             | 1,291.99           |                 |                    |                    | 3,142.60          | 1,948.96              | 1,893.28            | 1,893.28            |     |
| 621320 - EX TEAMS/USPS-ADDLPY FRNG POOL         | 30.98              |                 |                    |                    | 75.39             | 46.74                 | 45.41               | 45.40               |     |
| 631110 - NONEXEMPT TEAMS/USPS-EARNINGS          | 123,028.36         |                 |                    |                    | 158,269.01        | 155,298.78            | 156,598.92          | 152,704.88          |     |
| 631120 - NONEX TEAM/USPS-EARN FRNG POOL         | 54,993.63          |                 |                    |                    | 70,746.18         | 69,418.48             | 69,999.66           | 68,259.01           |     |
| 631310 - NONEXEMPT TEAMS/USPS-ADDL PAY          | 0.00               | -7,546.96       | 0.00               | 0.00               | 11,677.94         | 0.00                  | 0.00                | 0.00                |     |
| 631320 - NONEX TEAM/USPS-APAY FRNG POOL         | 0.00               | -176.32         | 0.00               | 0.00               | 280.27            | 0.00                  | 0.00                | 0.00                |     |
| 699200 - OTHER BENEFITS AND TAXES               | 0.00               | 0.00            | 0.00               | 0.00               | 0.00              | 0.00                  | 0.00                | 0.00                |     |
| 655110 - STUDENT ASSISTANTS-EARNINGS            | 14,071.59          | 19,683.88       | 21,516.91          | 15,444.36          | 15,786.90         | 13,690.84             | 12,606.10           | 16,064.88           |     |
| 655120 - STUDENT ASST-EARN FRNG POOL            | 70.32              | 98.39           | 107.55             | 77.19              | 78.89             | 68.41                 | 62.99               | 80.28               |     |
| 659110 - OTHER OPS EARNINGS                     | 6,899.05           | 7,970.92        | 14,596.22          | 9,090.43           | 7,058.41          | 7,940.98              | 6,525.74            | 8,230.32            |     |
| 659120 - OTHER OPS FRINGE POOL                  | 165.54             | 191.25          | 350.26             | 218.13             | 169.35            | 190.54                | 156.55              | 197.48              |     |
| 711200 - LEGAL SERVICES                         | 0.00               | 0.00            | 3,527.48           | -2,194.34          | 0.00              | 0.00                  | 0.00                | 0.00                |     |
| 711300 - CONSULTING FIRMS                       | 0.00               | 0.00            | 0.00               | 3,880.00           | 0.00              | 0.00                  | 0.00                | 4,105.69            |     |
| 711600 - ENGINEERING SERVICES                   | 0.00               | 0.00            | 0.00               | 0.00               | 1,023.75          | 0.00                  | 0.00                | 0.00                |     |
| 711700 - DATA PROCESSING SERVICES               | 322.45             | 5,675.53        | 384.03             | 319.03             | 394.03            | 344.03                | 5,369.03            | 344.03              |     |
| 711800 - ENTERTAINMENT SERVICES                 | 0.00               | 0.00            | 0.00               | 0.00               | 0.00              | 0,00                  | 0.00                | 0.00                |     |
| Sheet1                                          |                    |                 |                    | 141                |                   | (.HII)                | 1                   |                     |     |